## Quick Start Guide & Setup

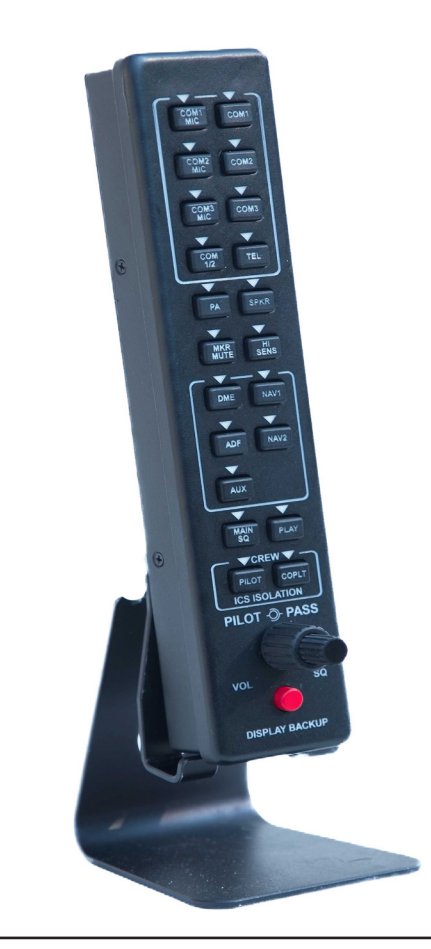

Support: support@summersky.tech

Sales: https://summerskytechnologies.com

## **Adjusting The Back-light**

Adjusting the back-light is possible by pressing the inner volume knob 4 times consecutively. Turn the knob to the left to decrease the brightness and the right to increase it. When the desired brightness is achieved, press the button once more to save the selected brightness.

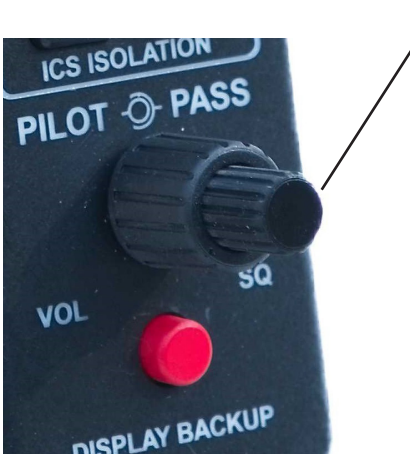

## **Device Connection**

Connect the supplied USB cable to the connector shown on the back of the audio panel and the other end to the host computer. You may hear an audible chime when windows detects the device. To be certain the device is recognized by the computer, Open the Device Manager in windows and the audio panel should appear as an additional COM device.

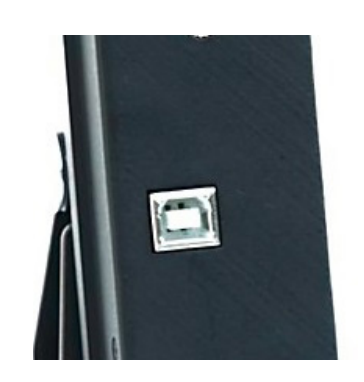

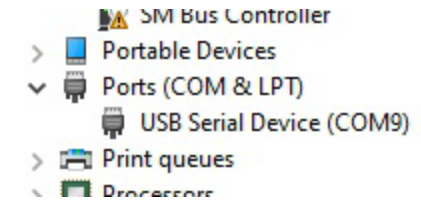

## **Software Installation**

Insert the supplied USB drive. Run setup.exe and follow the installation instructions. You may encounter an unrecognized application warning. Click on "More Info" and "Run anyway"

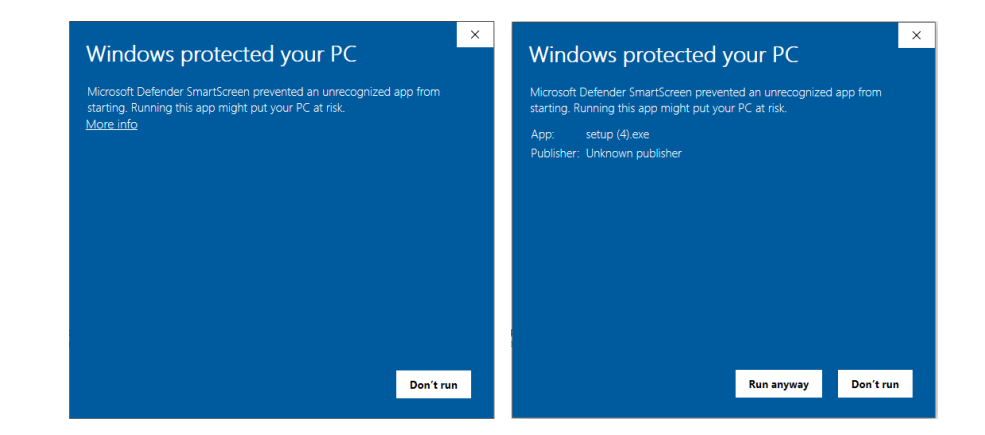

If installation was successful, a Sky Connect icon will appear on your desktop. Start the simulator, select an aircraft with G1000 avionics and Launch the Sky Connect. A dialog box should appear. Click "Connect" to connect the device to the selected aircraft's G1000.

| Connect Disconnect                                          |  |  |
|-------------------------------------------------------------|--|--|
|                                                             |  |  |
| Results                                                     |  |  |
| Connected<br>Connected to COMP                              |  |  |
| - Application name: KittyHawk                               |  |  |
| - Application Version 11.0 - build 282174.999               |  |  |
| SimConnect DLL SimConnect OnRecvException - ALREADY CREATED |  |  |
| SimConnectDLL.SimConnect_OnRecvException - ALREADY_CREATED  |  |  |
| SimConnectDLL.SimConnect_OnRecvException - ALREADY_CREATED  |  |  |
| Sinconnectore.Sinconnect_Onnecvexception * ALREAD1_CREATED  |  |  |
|                                                             |  |  |
|                                                             |  |  |
|                                                             |  |  |
|                                                             |  |  |
|                                                             |  |  |
|                                                             |  |  |
|                                                             |  |  |
|                                                             |  |  |
|                                                             |  |  |
|                                                             |  |  |
|                                                             |  |  |
|                                                             |  |  |
|                                                             |  |  |